## Installation Instructions for ThreadNet3

June 27, 2018

- **1. Install R and RStudio** (if you do not already have them installed)
  - a. Download and Install R (https://cran.r-project.org/mirrors.html)
  - b. Download and Install RStudio (https://www.rstudio.com/products/rstudio/download)
  - c. Installation details will vary. Use your Jedi skills. May the force be with you.

## 2. Load the ThreadNet package from GitHub

- a. Start RStudio
- b. Enter the following instructions into the R Console window (the lower left panel of the RStudio screen). You can cut/paste from here or type them in. R is case sensitive. Be careful to avoid smart quotes.

install.packages('devtools') library(devtools) install\_github('ThreadNet/ThreadNet') library(ThreadNet)

This will download and install the current version of ThreadNet from the GitHub repository. ThreadNet automatically loads several R packages that it uses for graphics and data manipulation, which may take a few minutes. <u>At this point, you are done installing</u>. ThreadNet will be available anytime you run RStudio. You can repeat this step to get updated versions.

## 3. Run the ThreadNet app

a. To run ThreadNet, enter the following case-sensitive command in the R Console window. This will launch the Shiny R app in your web browser.

ThreadNet()

## 4. Getting started

- a. Look at the Getting Started PPT and the example data available on <a href="http://routines.broad.msu.edu/ThreadNet/">http://routines.broad.msu.edu/ThreadNet/</a>
- b. Try your own data. The ThreadNet3 documentation describes the required format.